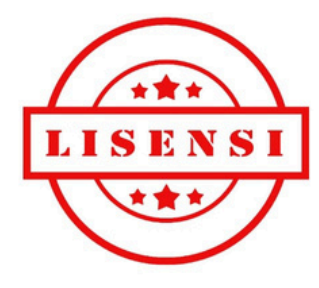

# MANUAL BOOK LISENSI WEB LI TR

 Halaman login awal Agar user dapat mengakses aplikasi, Jika belum mempunyai akun harap mendaftar terlebih dahulu

| Email                           |
|---------------------------------|
| Password                        |
| Login                           |
| Belum punya akun? <u>Dattar</u> |

• Halaman daftar akun (Registrasi)

Untuk membuat akun baru di harapkan agar melengkapi data data yang tertera pada halaman pendaftaran dan mengisikan informasi nya dengan benar.

| Registrasi                                        |                  |      |
|---------------------------------------------------|------------------|------|
| 🛑 Data Perusahaan                                 |                  |      |
| Nomor Sertifikat Badan Usaha atau Nomor Akreditas |                  | CARI |
| Jenis Usaha                                       |                  |      |
| Perusahaan Pemasangan dan Pembangunan             | 1                |      |
| Nama Perusahaan                                   | No. telp/WA      |      |
|                                                   |                  |      |
| Nomor NPWP                                        | Email Perusahaan |      |
|                                                   |                  |      |
|                                                   |                  |      |
| - Data Person in charge                           |                  |      |

 Pada kolom nomor sertifikat harap masukan nomor sertifikat badan usaha yang sudah di berikan oleh Si Ujang Gatrik ( syarat untuk mendaftar akun harus memiliki nomor sertifikat yaitu dengan cara mendaftarkan perusahaan kepada Si Ujang Gatrik )

| Data Perusahaan     Nomor Sertifikat Badan Usaha | atau Nomor Akreditasi |   |      |  |
|--------------------------------------------------|-----------------------|---|------|--|
| 671.54/Kep208/10.1.20.0/D                        | PMPTSP/2017           | × | CARI |  |
|                                                  |                       |   |      |  |
|                                                  |                       |   |      |  |
|                                                  |                       |   |      |  |
|                                                  |                       |   |      |  |
|                                                  |                       |   |      |  |
|                                                  |                       |   |      |  |
|                                                  |                       |   |      |  |
|                                                  |                       |   |      |  |
|                                                  |                       |   |      |  |

 Klik button cari setelah itu nanti akan otomatis muncul data perusahaan, data tersebut tidak bisa di ubah karena data di dapatkan dari Si Ujang Gatrik.

| Registrasi                                                                                              |                                           |      |
|----------------------------------------------------------------------------------------------------|-------------------------------------------|------|
| Data Perusahaan Nomor Sertifikat Badan Usaha atau Nomor Akreditasi 671.54/Kep208/10.1.20.0/DPMPTSP/2017 |                                           | CARI |
| Jenis Usaha<br>Perusahaan Pemasangan dan Pembangunan                                                    |                                           |      |
| Nama Perusahaan<br>AWECA WIDDHI ANUGRAH                                                                 | No. telp/WA<br>81564992847                |      |
| Nomor NPWP<br>802951673426000                                                                           | Email Perusahaan<br>awiddhi_crb@yahoo.com |      |

• Setelah itu di lanjutkan dengan melengkapi data PIC ( orang yang bertangungjawab untuk aplikasi lisensi dari badan usaha )

|   | <ul> <li>Data Person in charge</li> </ul> |             |
|---|-------------------------------------------|-------------|
|   | lama PIC                                  | Jabatan PIC |
|   | Abraham                                   | HRD         |
| , | Iomor Telepon PIC                         |             |
|   | 089765675432                              |             |

• Dilanjutkan dengan mengisi data bank. Syarat dan ketentuan untuk data bank nama pemilik harus sesuai dengan nama perusahaan tidak bisa memakai nama bank milik pribadi.

| Data Darah                                        |                    |
|---------------------------------------------------|--------------------|
| Data Bank                                         |                    |
| Nama BANK                                         | Kantor Cabang BANK |
| BRI                                               | Bandung            |
| Nama Pemilik Rekening                             | Nomor Rekening     |
| AWECA WIDDHI ANUGRAH                              | 1393345234         |
| Nama rekening harus sesual dengan nama Perusahaan |                    |
| Buku Tabungan                                     |                    |
| Choose File 5IMG-20220509-WA0067_copy_512x288.jpg |                    |
| Foto buku tabungan halaman pertama                |                    |

 Membuat password untuk akses login akun nantinya yang akan di akses oleh perusahaan dan PIC, lalu klik button daftar.

| Password |                     |            |
|----------|---------------------|------------|
| Password | Konfirmasi Password |            |
|          |                     |            |
|          |                     |            |
| DAFI     | rar .               | <b>_</b> < |

• Setelah klik daftar , akun masih belum bisa aktif karena butuh verifikasi dari admin.

|                                   | Akun belum aktif I silahkan hubungi admin |
|-----------------------------------|-------------------------------------------|
| ***<br>LISENSI<br>***             |                                           |
| Email<br>awiddhi_crb@yahoo.com    |                                           |
| Password                          |                                           |
| Login<br>Belum punya akun? Daftar |                                           |

 PIC atau badan usaha akan menerima email dari lisensi setiap tahapan verifikasi

| RM «serverlisensi@gmail.com»                                                                                                    | 238 PM (21 minutes ago)                             |
|----------------------------------------------------------------------------------------------------|-----------------------------------------------------|
|                                                                                                    |                                                     |
| Konfirmasi Pendaftaran Akun Lisensi dan Dokumen SPK Terla                                                                                                    | mpir                                                |
| Kepada yang terhormat,                                                                                                    |                                                     |
| Kami mengucapkan terima kasih atas pendaftaran akun lisensi Anda. Kami sangat be                                                                                      | rbahagia dapat menjadi bagian dari perjalanan Anda  |
| galam memantaatkan layanan yang kami sediakan.                                                                                                    | naiina Vasinanaan 1896') talah kami sinahan Basihut |
| seoagai angkan selanjunya, kam ingin membernanukan bahwa ookumen Surat Per<br>dokumen <u>Surat Perjanjian Kerjasama (SPK)</u> . Jika Anda memiliki pertanyaan atau me | erlukan bantuan lebih lanjut, jangan ragu untuk     |
| menghubungi kami kapan saja.                                                                                                    |                                                     |
| Terima Kasih atas kerjasama Anda.                                                                                                    |                                                     |
| Hormat Kami.<br>Admin LISENSI                                                                                                    |                                                     |

- Saat admin melakukan verifikasi akun, admin akan melakukan pengecekan pada buku tabungan terlebih dahulu untuk mengecek apakah nama rekening sudah sesuai dengan nama perusahaan atau belum
- Setelah itu PIC atau badan usaha akan mendapatkan pemberitahuan via email terkait Surat Perjanjian Kerjasama (SPK) apabila buku tabungan telah di verifikasi oleh admin yang harus di print dan isi serta di tanda tangani oleh badan usaha atau PIC mengenai kontrak kerjasama apabila sudah menyetujui kontrak kerjasama.

|                                                                                                   | -                                       |
|---------------------------------------------------------------------------------------------------|-----------------------------------------|
|                                                                                                   |                                         |
| PT. LISTRIK SENTRAL SELURUH INDONESIA                                                             |                                         |
| RT.003 RW.012 Mangkubumi , Sambongjaya Tasikmalaya                                                |                                         |
| PERJANJIAN KERJASAMA                                                                              |                                         |
| PT Listrik Sentral Seluruh Indonesia                                                              |                                         |
| AWECA WIDDHI AND/CRAH                                                                             |                                         |
|                                                                                                   |                                         |
|                                                                                                   |                                         |
| Yang bertanda tangan di bawah ini :                                                               |                                         |
| Nama : Rizal Romadon                                                                              |                                         |
| Jabatan : Direktur Utama                                                                          |                                         |
| Perusahaan : PT Listnik Sentral Seluruh Indonesia                                                 |                                         |
| Alamat : J. Tamansari No. 34A RT 003 RW 012, Tasikmalaya.                                         |                                         |
| Datam nat ini oerundak untuk dan anti nima F1. Literak Sentral Seturun Indonesia yang             |                                         |
| dan mamilik habilani "I ICENOT" selamintara disebut sebanai PIUAV PEPTANA                         |                                         |
| on pume cynen wewren rengenyn werten treger i man fwr awar                                        |                                         |
| Nama :                                                                                            |                                         |
| Jabatan :                                                                                         |                                         |
| Perusahaan :                                                                                      |                                         |
| Alamat :                                                                                          |                                         |
| Dalam hal ini bertindak untuk dan atas nama AWECA WIDDHI ANUGRAH yang merupakan                   |                                         |
| perusahaan yang bergerak pada bidang usaha Pembangunan Dan Pemasangan Instalasi                   |                                         |
| Pemanfaatan Tenaga Listrik Tegangan Rendah selanjutnya disebut sebagai PIHAK KEDUA.               |                                         |
|                                                                                                   |                                         |
| PIHAK PERTAMA dan PIHAK KEDUA selanjutnya dalam perjanjian ini disebut PARA PIHAK.                |                                         |
| PARA PIHAK setuju untuk mengadakan perjanjian kerjasama dengan ketentuan sebagai berikut.         |                                         |
|                                                                                                   | - · · · · · · · · · · · · · · · · · · · |
|                                                                                                   |                                         |
|                                                                                                   |                                         |
|                                                                                                   |                                         |
|                                                                                                   |                                         |
| R1.003 PREJ12 Mangeloumi, camoongaya Laskmalaya                                                   | -                                       |
| PASAL 9<br>PENUTUP                                                                                |                                         |
|                                                                                                   |                                         |
| Surat perjanjian ini di buat rangkap 2 (dua), ditanda tangani di atas materai Rp. 10,000 (Sepuluh |                                         |
| Ribu Rupiah) yang culcup dan mempunyai kekuatan hukum yang sama kuatnya, masing-masing            |                                         |
| untuk PIHAK PERTAMA dan PIHAK KEDUA serta dapat di perbanyak sesuai kebutuhan.                    |                                         |
|                                                                                                   |                                         |
|                                                                                                   |                                         |
|                                                                                                   |                                         |
|                                                                                                   |                                         |
|                                                                                                   |                                         |
|                                                                                                   |                                         |
|                                                                                                   |                                         |
|                                                                                                   |                                         |
|                                                                                                   |                                         |
|                                                                                                   |                                         |
|                                                                                                   |                                         |
|                                                                                                   |                                         |
|                                                                                                   |                                         |
| <br>                                                                                              |                                         |
|                                                                                                   |                                         |
| 2024                                                                                              |                                         |

PIHAK PERTAMA

PIHAK KEDUA

- Saat SPK sudah selesai di tanda tangani dan di isi oleh badan usaha atau PIC, SPK di harapkan untuk di scan terlebih dahulu lalu kirimkan file SPK dalam bentuk pdf kepada admin agar dapat melanjutkan proses aktivasi akun.
- Setelah proses SPK sudah selesai di tangani oleh admin, PIC atau badan usaha akan mendapatkan pemberitahuan aktivasi akun berhasil via email dan akun sudah bisa di gunakan.

| Konfirmasi Verifik                    | rasi Akun Lisensi 💷 🗠                                                                                                    | ×       | 0 |
|---------------------------------------|----------------------------------------------------------------------------------------------------|---------|---|
| PLATFORM «server.lisensi@»<br>to me + | pmall.com> 3:32/PM (1 minute apo)                                                                                                    | \$<br>0 | 4 |
| Translate to English                  | ×                                                                                                    |         |   |
|                                       |                                                                                                    |         |   |
|                                       |                                                                                                    |         |   |
|                                       | Konfirmasi Pendaftaran Akun Lisensi dan Verifikasi Buku Tabungan                                                                                                    |         |   |
|                                       | Kepada yang terhormat,                                                                                                    |         |   |
|                                       | Terima kasih atas pendaftaran akun lisensi Anda di platform kami. Kami sangat menghargai kepercayaan Anda dalam memilih layanan kami.                                                                                                    |         |   |
|                                       | Kami ingin memberitahukan bahwa proses verifikasi buku tabungan telah berhasil dilakukan. Ini adalah langkah penting untuk memastikan                                                                                                    |         |   |
|                                       | akun Anda dapat diaktifkan sepentuhnya.                                                                                                    |         |   |
|                                       |                                                                                                    |         |   |
|                                       | Selanjutnya, untuk melanjutkan proses ini, kami membutuhkan dokumen Surat Perintah Kerja (SPK). Mohon untuk mengirimkan file SPK                                                                                                    |         |   |
|                                       | Selanjutnya, untuk melanjutkan proses ini, kami membutuhikan dokumen Surat Perintah Kerja (SPK). Mohon untuk mengirimkan file SPK<br>kepada admin lisensi kami agar kami dapat melanjutkan proses dengan lancar. Jika Anda memerlukan bantuan lebih lanjut atau memiliki                                                                                                    |         |   |
|                                       | Selanjutnya, untuk metanjutkan proses ini, kami membutuhkan dokumen Surat Perintah Kerja (SPK). Moton untuk mengiminan tile SPK<br>kepada admin lisensi kami agar kami dapat melanjutkan proses dengan lancar. Jika Anda memerlukan bantuan lebih lanjut atau memiliki<br>pertanyaan, Jangan ragu untuk menghubungi tim kami. Kami siap membantu Anda.                                                    |         |   |
|                                       | Selanjutnya, untuk metanjutkan proses ini, kami membutuhkan dokumen Surat Penntah Kerja (SPK). Moton untuk mengiminan tile SPK<br>kepada admin lisensi kami agar kami dapat melanjutkan proses dengan lancar. Jika Anda memerlukan bantuan lebih lanjut atau memiliki<br>pertanyaan, Jangan ragu untuk menghubungi tim kami. Kami siap membantu Anda.<br>Terima kasih atas kerjasama Anda.                |         |   |
|                                       | Selanjutnya, untuk metanjutkan proses ini, kami membutuhkan dokumen Surat Penntah Kerja (SPK). Moton untuk mengimikan tile SPK<br>kepada admin lisensi kami agar kami dapat melanjutkan proses dengan lancar. Jika Anda memerlukan bantuan lebih lanjut atau memiliki<br>pertanyaan, Jangan ragu untuk menghubungi tim kami. Kami siap membantu Anda.<br>Terima kasih atas kerjasama Anda.<br>Homat Kami, |         |   |

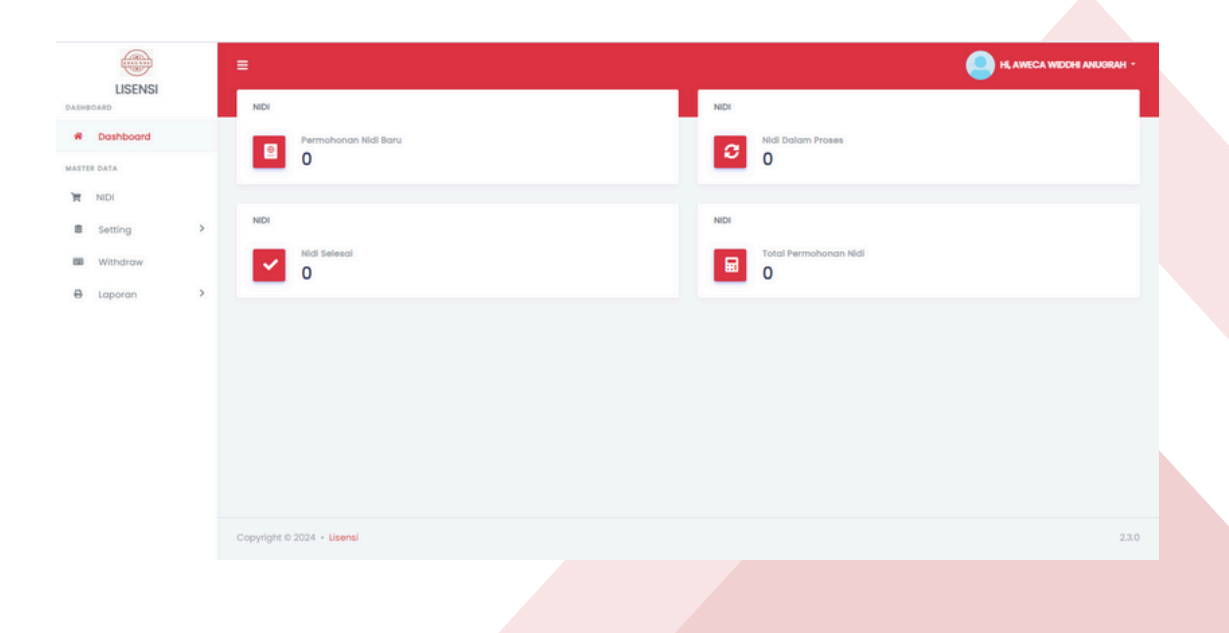

#### • Halaman Profile

Berisikan informasi profile bangsang seperti NIK, Nama, Email, Provinsi, Kabupaten, Kecamatan, Kelurahan, Alamat, No handphone, Informasi PIC (Penanggung jawab) serta Informasi buku rekening

| LISENSI<br>DADAGOARD<br>RADINDOORD<br>MATTER BATA<br>R SCO<br>B Biogo Sio<br>B Withdrow<br>PT JASA KELISTRIKAN INDONESA<br>PT JASA KELISTRIKAN INDONESA<br>PT OVINISI<br>Component of the state of the state of |     |
|----------------------------------------------------------------------------------------------------|-----|
| Mattee bata       Mattee bata       Mata       Mata       Mat                                                                                                    |     |
| NATELE DATA         NEC         :         -           It is/or silo         Nomo Lengkop         :         PT JASA KEUSTRIKAN INDONESIA           It is/or silo         It is/or silo         :         PT JASA KEUSTRIKAN INDONESIA           It is/or silo         It is/or silo         :         PT JASA KEUSTRIKAN INDONESIA           It is/or silo         It is/or silo         :         Provinsi                                                                                                    | - 1 |
| It lisys Sio     It lisys Sio       It lisys Sio     It mail       It lisys Sio     It mail       It lisys Sio     It mail       It lisys Sio     It lists KEUISTRIKAN INDONESIA       It lists KEUISTRIKAN INDONESIA     It mail       It lists KEUISTRIKAN INDONESIA     It mail                                                                                                    |     |
|                                                                                                    |     |
| Koporan > PT JASA KEUSTRIKAN INDONESIA Provinsi : DKi Jokorta                                                                                                    |     |
|                                                                                                    |     |
| Kabupaten : KOTA ADM. JAKARTA SELATAN                                                                                                    |     |
| Kecomatan : Cilandak                                                                                                    |     |
| Kelurahan : Gandaria Selatan                                                                                                    |     |
| Alamat :                                                                                                    |     |
| No Telepon : 08121331220                                                                                                    |     |
| Jenis Kewarganegaraan : Whi                                                                                                    |     |
| Stotus : (Ausr                                                                                                    |     |
| Stotus                                                                                                    |     |
|                                                                                                    |     |
| LISENSI SIGUIS PERIODITION                                                                                                    |     |
| Deshboard     Person in Charge                                                                                                    |     |
| MASTER DATA Nomo                                                                                                    |     |
| Te sto Jabatan :                                                                                                    |     |
| Boys So     Normer Handphone :                                                                                                    |     |
|                                                                                                    |     |
| Informasi Buku Rekening                                                                                                    |     |
| Foto Buku Rekening Norma BANK : BANK BRI                                                                                                    |     |
| Kantor Cabang BANK : Kiaracondong                                                                                                    |     |
| Nama Pernilk Rekening : isatal                                                                                                    |     |
| Normal Selection - Management                                                                                                    | _   |

 Button ubah profile di gunakan untuk mengubah data user jika ada beberapa informasi yang harus di ganti seperti NIK, nama, email, alamat, no telp, kewarganegaraan, status, dan upload foto profile.

| LICENCI                                                                             |                                                                                                    |                                                                                                    |                        |                                                       |                               |                                                          |
|-------------------------------------------------------------------------------------|----------------------------------------------------------------------------------------------------|----------------------------------------------------------------------------------------------------|------------------------|-------------------------------------------------------|-------------------------------|----------------------------------------------------------|
| UD                                                                                  | PROFILE Ubah Profile                                                                                                    |                                                                                                    |                        |                                                       |                               |                                                          |
|                                                                                     |                                                                                                    |                                                                                                    |                        |                                                       |                               |                                                          |
|                                                                                     |                                                                                                    |                                                                                                    |                        |                                                       |                               |                                                          |
|                                                                                     |                                                                                                    |                                                                                                    |                        |                                                       |                               |                                                          |
|                                                                                     | -                                                                                                    |                                                                                                    |                        |                                                       |                               |                                                          |
| LISENSI                                                                             | =                                                                                                    |                                                                                                    |                        |                                                       |                               | CIVEN INCOMESON                                          |
| BOARD                                                                               | Ubah User                                                                                                    |                                                                                                    |                        |                                                       |                               |                                                          |
| Dashboard                                                                           |                                                                                                    |                                                                                                    |                        |                                                       |                               |                                                          |
| R DATA                                                                              | Nik                                                                                                    |                                                                                                    |                        |                                                       |                               |                                                          |
| SLO                                                                                 | 3277035267645536                                                                                                    |                                                                                                    |                        |                                                       |                               |                                                          |
| Biava Slo                                                                           | Name                                                                                                    |                                                                                                    |                        |                                                       |                               |                                                          |
| 18 fills alone e                                                                    | PT JASA KELISTRIKAN INDONESIA                                                                                                    |                                                                                                    |                        |                                                       |                               |                                                          |
| withdrow                                                                            | Email                                                                                                    |                                                                                                    |                        |                                                       |                               |                                                          |
| Laporan >                                                                           | jkijakarta1@gmail.com                                                                                                    |                                                                                                    |                        |                                                       |                               |                                                          |
|                                                                                     | Provinsi                                                                                                    | Kabupaten/Kota                                                                                          | Kecamatan              |                                                       | Kelurahan                     |                                                          |
|                                                                                     | DKi Jakarta                                                                                                    | KOTA ADM. JAKARTA SELATAN                                                                               | Cilandak               |                                                       | Gandaria Selatan              |                                                          |
|                                                                                     | Alamat                                                                                                    |                                                                                                    |                        | _                                                     |                               | _                                                        |
|                                                                                     | Bandung                                                                                                    |                                                                                                    |                        |                                                       |                               | ٥                                                        |
|                                                                                     |                                                                                                    |                                                                                                    |                        |                                                       |                               | h.                                                       |
|                                                                                     | Telp                                                                                                    | Jenis Kewarganegaraan                                                                                   |                        | Status                                                |                               |                                                          |
|                                                                                     |                                                                                                    | 8.81.41                                                                                                 |                        | • /0.01                                               |                               | •                                                        |
|                                                                                     | 001215311220                                                                                                    |                                                                                                    |                        |                                                       |                               |                                                          |
|                                                                                     | Nama Litz<br>PT JASA KELISTRIKAN INDONESIA                                                                                                    | Lotitude                                                                                                |                        | Longtitude                                            |                               |                                                          |
|                                                                                     | Nama Littr<br>PT JASA KELISTRIKAN INDONESIA                                                                                                    | Latitude                                                                                                |                        | Longtitude                                            |                               |                                                          |
|                                                                                     | Nama Lita<br>PT JASA KELISTRIKAN INDONESIA                                                                                                    | Lothude                                                                                                 |                        | Longtitude                                            |                               |                                                          |
| HISCHR!                                                                             | Nama Litz<br>PT JASA KELISTRIKAN INDONESIA<br>Email                                                                                                    | Latitude                                                                                                |                        | Longtitude                                            |                               |                                                          |
| LISENSI                                                                             | Nama Litz<br>PT JASA KELISTRIKAN INDONESIA<br>PT JASA KELISTRIKAN INDONESIA<br>Imail<br>Jejakartal@gmail.com                                                                                                    | Latitude                                                                                                |                        | Longthude                                             |                               |                                                          |
| LISENSI<br>Dashboard                                                                | Nama Litz<br>PT JASA KELISTRIKAN INDONESIA<br>Email<br>jejakartal@gmail.com<br>Provinsi                                                                                                    | Latitude                                                                                                | Kecamatan              | Longthude                                             | Kalurahan                     |                                                          |
| LISENSI<br>Dashboard<br>DaXA                                                        | Nama Littr<br>PT JASA KELISTRIKAN INDONESIA<br>Email<br>jejakartal@gmail.com<br>Provinal<br>DiG Jakarta                                                                                                    | Kobupoten/Kota<br>KOTA ADM. JAKARTA SELATAN                                                             | Kecamatan<br>Cilandak  | Longthude                                             | Kelurahan<br>Qandaria Selatan |                                                          |
| LISENSI<br>LISENSI<br>Dashboord<br>Data<br>SuO                                      | Nama Littr<br>PT JASA KELISTRIKAN INDONESIA<br>Email<br>jejakartal@gmail.com<br>Provinsi<br>DKI Jakarta                                                                                                    | Kabupoten/Kota<br>KOTA ADM. JAKARTA SELATAN                                                             | Kecamatan<br>Cilandak  |                                                       | Kelurahan<br>Gandaria Selatan | •                                                        |
| LISENSI<br>LISENSI<br>Dashboard<br>BATA<br>SLO<br>Biaya Sio                         | Email DisJosanta DisJosanta DisJo | Lotitude<br>Kobupaten/Kota<br>KOTA ADM. JAKARTA SELATAN                                                 | Kecamatan<br>Cilandak  |                                                       | Kelurahan<br>Gandaria Selatan |                                                          |
| LISENSI<br>LISENSI<br>Dashboard<br>BATA<br>SLO<br>Bioya Slo<br>Withdraw             | Email DisJasantal Email DisJasantal@gmail.com Alamat Bondung Teip                                                                                                    | Lotitude<br>Lotitude<br>Kobupaten/Kota<br>KOTA ADA, JAKARTA SELATAN                                     | Kecamatan<br>Cilandak  | Longthude                                             | Kelurahan<br>Gandaria Selaton |                                                          |
| LUSENSI<br>Dathoord<br>Data<br>SLO<br>Bioya Slo<br>Withdraw                         | Nome Littr PT JASA KELISTRIKAN INDONESIA Email Rijokortol@gmail.com Provinai DKI Jakorto Alamot Bondung Teip 081213318220                                                                                                    | Latitude<br>Latitude<br>Kabupaten/Kota<br>KOTA ADA. JAKARTA SELATAN<br>Jenis Kewatiganegaraan<br>Witi   | Kecamatan<br>Cilondak  | Longtitude                                            | Kelurahan<br>Gandaria Selatan |                                                          |
| LISENSI<br>LISENSI<br>Dathoord<br>Bata<br>SLO<br>Blaya Slo<br>Withdraw<br>Laporan D | VOLUSIONED<br>Nama Littr<br>PT JASA KELISTRIKAN INDONESIA<br>Email<br>Rijokortol@gmail.com<br>Provinai<br>Did Jokarto<br>Alamat<br>Bondung<br>Teip<br>Oli23311220                                                                                                    | Kabupaten/Kota<br>Koto Jaki ARTA SELATAN<br>Jania Kewatiganegaraan<br>Witi                              | Kecamatan<br>Ciliandak | Longtitude                                            | Kelurahan<br>Gandaria Selatan |                                                          |
| LISENSI<br>LISENSI<br>Dathboard<br>Bata<br>SLO<br>Biaya Sio<br>Withdraw<br>Laparan  | VOLUSIONED<br>Nome Littr<br>PT JASA KELISTRIKAN INDONESIA<br>Email<br>[kijokortol@gmail.com<br>Provinsi<br>DKI Jokorto<br>Mamot<br>Bondung<br>Teip<br>08123318220<br>Namo Littr<br>PT JASA KELISTRIKAN INDONESIA                                                                                                    | Lothude<br>Kobupaten/Kota<br>KOTA ADM. JAKARTA SELATAN<br>Janis Kiewatiganegaraan<br>With<br>Lathude    | Kecamatan<br>Cilandak  | Longtitude  Longtitude  Status Longtitude             | Kelurahan<br>Qandaria Selatan |                                                          |
| LISENSI<br>LISENSI<br>Dashboard<br>Biaya Sio<br>Biaya Sio<br>Withdraw<br>Laporan ♪  | Inama Littr<br>PT JASA KELISTRIKAN INDONESIA                                                                                                    | Lotitude Lotitude Kobupaten/Kota KOTA ADM. JAKARTA SELATAN Janis Kewatiganegaraan WRI Latitude Latitude | Kecamatan<br>Cilandak  | Longthude Longthude                                   | Kelurahan<br>Qandaria Selatan |                                                          |
| LisENSI<br>SIO<br>Bioya Sio<br>Withdraw<br>Laporan                                  | Nome Littr<br>PT JASA KELISTRIKAN INDONESIA<br>Email<br>[Rijokarto]@gmail.com<br>Provinsi<br>DRI Jakarto<br>Rigi<br>08123318220<br>Name Littr<br>PT JASA KELISTRIKAN INDONESIA<br>Choose File<br>No file chosen                                                                                                    | Kobupaten/Kota<br>Kota ADM. JAKARTA SELATAN<br>UNR<br>Latitude                                          | Kecamatan<br>Cilandak  | Longtitude  Longtitude  Status  Axtif  Longtitude     | Kelurahan<br>Gandaria Selatan |                                                          |
| LISENSI<br>BIOYOS SIO<br>Withdraw<br>Laporan                                        | VOLUSIONED<br>Nome Littr<br>PT JASA KELISTRIKAN INDONESIA<br>Email<br>[Rijokarto]@gmail.com<br>Provinsi<br>DRI Jakarto<br>Rigi<br>001213318220<br>Name Littr<br>PT JASA KELISTRIKAN INDONESIA<br>Choose File<br>No file chosen                                                                                                    | Kobupaten/Kota<br>Kota ADM. JAKARTA SELATAN<br>UNN<br>Latitude                                          | Kecamatan<br>Cilandak  | Longtitude  Longtitude  Status Longtitude  Longtitude | Keturahan<br>Gandaria Selatan |                                                          |
| LISENSI<br>DABO<br>DABOOTI<br>Bioya Sio<br>Withdraw<br>Laporan                      | Versional Attr<br>PT JASA KELISTRIKAN INDONESIA<br>Email<br>[Rijokarta]@gmail.com<br>Provinsi<br>DRI Jakarta<br>Rondung<br>Teip<br>08123318220<br>Nems Littr<br>PT JASA KELISTRIKAN INDONESIA<br>Choose File<br>No file chosen                                                                                                    | Kobupaten/Kota<br>Kota ADM. JAKARTA SELATAN<br>UNN<br>Latitude                                          | Kecamatan<br>Cilandak  | Longtitude<br>Stotus<br>Attil<br>Longtitude           | Keturahan<br>Gandaria Selatan | •                                                        |
| Laporan >                                                                           | Nama Litz<br>PT JASA KELISTRIKAN INDONESIA<br>Email<br>pigakartal@gmail.com<br>Provinsi<br>DRI Jakarta<br>Alemat<br>Bandung<br>Telp<br>0812331220<br>Nama Litz<br>PT JASA KELISTRIKAN INDONESIA<br>Chaose File No file chosen                                                                                                    | Kabupaten/Kota<br>Kota ADM. JAKARTA SELATAN<br>UNN<br>Lotitude                                          | Kecamatan<br>Cilandak  | Longtitude  Status  Status  Longtitude                | Kelurahan<br>Gandaria Selatan | •                                                        |
| Laporon                                                                             | Nama Litz<br>PT JASA KELISTRIKAN INDONESIA<br>Email<br>pigiotortol@gmail.com<br>Provinsi<br>DRI Jokarta<br>Atamat<br>Bandung<br>Teip<br>08120331220<br>Nama Litz<br>PT JASA KELISTRIKAN INDONESIA<br>Choose File No file chosen                                                                                                    | Kabupaten/Kota<br>Kota ADM. JAKARTA SELATAN<br>Janis Kewanganegaraan<br>WN<br>Lotitude                  | Kecamatan<br>Cilandak  | Esotus Esotus Attir Longtitude                        | Kelurahan<br>Gandaria Selatan | U<br>U<br>U<br>U<br>U<br>U<br>U<br>U<br>U<br>U<br>U<br>U |

• Halaman Dashboard

### Berisikan menu :

- 1. Pemohonan SLO baru
- 2.SLO dalam proses
- 3.SLO selesai
- 4. Dan total permohonan SLO.

| LISENSI                | =                          | H, PT JASA KELISTIEKAN INCONESIA - |
|------------------------|----------------------------|------------------------------------|
| DASHBOARD              | SLO SLO                    |                                    |
| Dashboard  MASTER DATA | Permohonan Sio Baru Sio 52 | Jalam Proses                       |
| 🕱 SLO                  |                            |                                    |
| Biaya Slo              | SLO SLO                    |                                    |
| Withdraw               | o Sto Selecol 0 Toto       | il Permohonan Sio<br>1 <b>4</b>    |
| 🖶 Laporan >            |                            |                                    |
|                        |                            |                                    |
|                        | Copyright © 2024 - Lisensi | 230                                |
|                        |                            |                                    |

- Menu SLO
  - Berisikan informasi data pemohon dan status serta nomor agenda SLO

| LISENSI               |   | SLO |                                 |        | Semua                  | • (s               | earch Nidi                    |           |                  |                      |
|-----------------------|---|-----|---------------------------------|--------|------------------------|--------------------|-------------------------------|-----------|------------------|----------------------|
| Dashboard             |   | No  | Nomor Invoice                   | Status | Nomor<br>Agenda/SLO    | Nama<br>Pemohon    | Alamat Instalasi              | Daya      | Total<br>Tagihan | Tanggal              |
| ER DATA               |   | 1   |                                 | UNPAID | Resend Detail          | hapsari<br>alindra | Gg. Tembus No.30-68           | 450<br>VA | Rp<br>40.000,00  | 24 Mei 2024<br>13:22 |
| SLO                   |   | 2   | ID-INV-PAKET-<br>20240524150001 | UNPAID | Detail SLO             | hapsari<br>alindra | Gg. Tembus No.30-68           | 450<br>VA | Rp<br>40.000,00  | 24 Mei 2024<br>13:20 |
| Biaya Slo<br>Withdraw |   | 3   | -                               | UNPAID | 0ABQ0.27-05-<br>2024.4 | hapsari<br>alindra | Komp. Perumahan<br>Lapan No.3 | 450<br>VA | Rp<br>46.000,00  | 24 Mei 2024<br>12:53 |
| Laporan               | > | 4   | *                               | UNPAID | 0ABQ127-05-<br>2024.4  | hapsari<br>alindra | Komp. Perumahan<br>Lapan No.3 | 450<br>VA | Rp<br>46.000,00  | 22 Mei 2024<br>11:25 |
|                       |   | 5   |                                 | PAD    | Resend Detail          | sasa               | Komp. Perumahan<br>Lapan No.3 | 450<br>VA | Rp<br>40.000,00  | 22 Mei 2024<br>11:11 |
|                       |   | 6   | *                               | PAD    | Resend Detail          | hapsari<br>alindra | Komp. Perumahan<br>Lapan No.3 | 450<br>VA | Rp<br>40.000,00  | 22 Mei 2024<br>11:09 |
|                       |   | 7   | *                               | UNPAID | 0ABPZ:22-05-<br>2024.4 | sasa<br>maximum    | JI. Nasional III No.341       | 900<br>VA | Rp<br>66.000,00  | 22 Mei 2024<br>11:08 |
|                       |   | 8   |                                 | UNPAID | 0ABPZ.22-05-<br>2024.4 | sasa<br>maximum    | JI. Nasional III No.341       | 900<br>VA | Rp<br>66.000,00  | 22 Mei 2024<br>11:07 |
|                       |   | 9   |                                 | PAD    | Resend Detail          | hapsari<br>alindra | Komp. Perumahan<br>Lapan No.3 | 450<br>VA | Rp<br>40.000,00  | 22 Mei 2024<br>11:04 |
|                       |   | 10  |                                 | PAD    | Resend Detail          | hopsari<br>alindra | Komp. Perumahan<br>Lapan No.3 | 450<br>VA | Rp<br>40.000,00  | 22 Mei 2024<br>11:03 |

• Jika klik nomor agenda SLO akan langsung di arahkan ke halaman detail SLO.

|                      |   | =   |                               |        |                        |                  |                               |           | e Hi, PT JASA    | KELISTRIKAN INDONESIA * |
|----------------------|---|-----|-------------------------------|--------|------------------------|------------------|-------------------------------|-----------|------------------|-------------------------|
| DASHBOARD            |   | sio |                               |        |                        |                  |                               |           |                  |                         |
| # Dashboard          |   |     |                               |        |                        |                  | Semua                         | ~         | Search Nidi      |                         |
| MASTER DATA          |   | No  | Nomor Invoice                 | Status | Nomor<br>Agenda/SLO    | Nama<br>Pernohon | Alamat Instalasi              | Daya      | Total<br>Tagihan | Tanggal                 |
| π sιο                |   | 71  |                               | PAD    | Resend Detail          | Test             | Komp. Perumahan<br>Lapan No.3 | 450<br>VA | Rp<br>40.000,00  | 28 Maret 2024<br>12:59  |
| Biaya Slo            |   | 72  | ID-INV-NIDI-<br>2024032816dd2 | PAD    | Resend Detail          | Test             | Komp. Perumahan<br>Lapan No.3 | 450<br>VA | Rp<br>40.000,00  | 28 Maret 2024<br>12:36  |
| Withdraw     Laporan | , | 73  | ID-INV-SLO-<br>20240328120001 | PAD    | 0A8PC.28-03-<br>2024.4 | Test             | Komp. Perumahan<br>Lapan No.3 | 450<br>VA | Rp<br>46.000,00  | 28 Maret 2024<br>12:05  |
|                      |   | 74  | ID-INV-NIDI-<br>2024032853335 | UNPAID | Detail SLO             | Test             | Komp. Perumahan<br>Lapan No.3 | 450<br>VA | Rp<br>40.000,00  | 28 Maret 2024<br>11:21  |

|                                                  |    | =                                     |                  |                                                       | H, PT JASA KELISTRIKAN INDONESIA - |
|--------------------------------------------------|----|---------------------------------------|------------------|-------------------------------------------------------|------------------------------------|
| DASHBOARD                                        |    | DETAIL SLO                            |                  |                                                       |                                    |
| # Dashboard                                      |    |                                       |                  |                                                       |                                    |
| AASTER DATA                                      | (' | Nomor Agenda                          |                  | 0ABPC.28-03-2024.4                                    |                                    |
| 🕷 SLO                                            |    | Tipe Layanan                          |                  | Baru                                                  |                                    |
| <ul> <li>Biaya Slo</li> <li>Withstraw</li> </ul> |    | Bidang                                |                  | Instalasi Pemanfaatan Tenaga Listrik                  |                                    |
| Laporan                                          | >  | Sub Bidang                            |                  | Instalasi Pernanfaatan Tenaga Listrik Tegangan Rendah |                                    |
|                                                  |    | Jenis Instalasi                       |                  | Instalasi Pernanfaatan Tenaga Listrik Tegangan Rendah |                                    |
|                                                  |    | Besar Kapasistas/Daya                 |                  | 450 VA                                                |                                    |
|                                                  |    | Biaya                                 |                  | Rp 46.000,00                                          |                                    |
|                                                  |    |                                       |                  |                                                       |                                    |
|                                                  |    | Identitas Pernohon Informasi Instalas | si Informasi SLO |                                                       |                                    |
|                                                  |    | Kategori Pernohon                     |                  | : Perseorangan                                        |                                    |
|                                                  |    | NPWP Badan Usaha                      |                  | 1 *                                                   |                                    |

 Ketika nomor agenda belum didapatkan akan ada button resend yang berfungsi untuk meminta permohonan ulang kepada Si Ujang Gatrik untuk mendapatkan nomor agenda

|      | LISENSI   |   | -   |                               |        |                        |                 |                               |             | H, PT JAS        | a kelistrikan indonesi    |
|------|-----------|---|-----|-------------------------------|--------|------------------------|-----------------|-------------------------------|-------------|------------------|---------------------------|
| 6HB4 | Dashboard |   | SLO |                               |        |                        | Semua           | ~                             | Search Nidi |                  |                           |
| TEA  | DATA      |   | No  | Nomor Invoice                 | Status | Nomor<br>Agenda/SLO    | Nama<br>Pemohon | Alamat Instalasi              | Daya        | Total<br>Tagihan | Tanggal                   |
|      | SLO       |   | 181 | ID-INV-SLO-<br>20240223580001 | UNPAD  | 0A806.23-02-<br>2024.4 | Test            | Komp. Perumahan<br>Lapan No.3 | 450<br>VA   | Rp<br>46.000,00  | 23 Februari 2024<br>14:32 |
|      | Biaya Slo |   | 182 | ID-INV-SLO-<br>20240223580001 | UNPAD  | Resend Detail          | Test            | Komp. Perumahan<br>Lapan No.3 | 450<br>VA   | Rp<br>46.000,00  | 23 Februari 2024<br>14:32 |
|      | Withdraw  | > | 183 | ID-INV-SLO-<br>20240223580000 | UNPAD  | Resend Detail          | Test            | Komp. Perumahan<br>Lapan No.3 | 450<br>VA   | Rp<br>46.000,00  | 23 Februari 2024<br>14:32 |
|      |           |   | 184 | ID-INV-SLO-<br>20240223580001 | UNPAID | Resend Detail          | Test            | Komp. Perumahan<br>Lapan No.3 | 450<br>VA   | Rp<br>46.000,00  | 23 Februari 2024<br>14:31 |
|      |           |   | 185 | ID-INV-SLO-<br>20240223440001 | UNPAID | Resend Detail          | Test            | Komp. Perumahan<br>Lapan No.3 | 450<br>VA   | Rp<br>46.000,00  | 23 Februari 2024<br>13:35 |
|      |           |   | 186 | ID-INV-SLO-<br>20240223310001 | PAD    | 0ABO4.23-02-<br>2024.4 | Test baru       | Komp. Perumahan<br>Lapan No.3 | 450<br>VA   | Rp<br>46.000,00  | 23 Februari 2024<br>11:28 |
|      |           |   | 187 | ID-INV-SLO-<br>20240223220001 | PAD    | 0ABO3.23-02-<br>2024.4 | Test            | Komp. Perumahan<br>Lapan No.3 | 450<br>VA   | Rp<br>46.000,00  | 23 Februari 2024<br>09:05 |
|      |           |   | 188 | ID-INV-SLO-<br>20240223160001 | PAD    | 0AB02.23-02-<br>2024.4 | Test 554        | Komp. Perumahan<br>Lapan No.3 | 450<br>VA   | Rp<br>46.000,00  | 23 Februari 2024<br>08:58 |
|      |           |   | 189 | ID-INV-SLO-<br>20240223280001 | UNPAD  | 0AB02.23-02-<br>2024.4 | Test 554        | Komp. Perumahan<br>Lapan No.3 | 450<br>VA   | Rp<br>46.000,00  | 23 Februari 2024<br>08:39 |
|      |           |   | 190 | ID-INV-SLO-                   | UNPAD  | Resend Detail          | Test 554        | Komp. Perumahan               | 450         | Rp               | 23 Februari 2024          |

• Halaman detail SLO

Berisikan informasi pemesanan

- Detail SLO pelanggan
- Identitas pemohon
- Informasi instalasi
- Informasi SLO

|      | LISENSI   |   | =      |                          |                        |                                                      | e H, PT JASA KELISTRIKAN INDONESIA - |
|------|-----------|---|--------|--------------------------|------------------------|------------------------------------------------------|--------------------------------------|
| DASH | BOARD     |   | DETAIL | SLO                      |                        |                                                      |                                      |
| *    | Dashboard |   |        |                          |                        |                                                      |                                      |
| MAST | ER DATA   |   | Norr   | nor Agenda               |                        | 0ABPT.13-05-2024.4                                   |                                      |
| π    | SLO       |   | Тіре   | Layanan                  |                        | Boru                                                 |                                      |
|      | Biaya Slo |   | Bido   | ang                      |                        | Instalasi Pemanfaatan Tenaga Listrik                 |                                      |
| Ð    | Laporan   | > | Sub    | Bidang                   |                        | Instalasi Pemanfaotan Tenaga Listrik Tegangan Rendah |                                      |
|      |           |   | Jeni   | is Instalasi             |                        | Instalasi Pemanfaotan Tenaga Listrik Tegangan Rendah |                                      |
|      |           |   | Best   | ar Kapasistas/Daya       |                        | 450 VA                                               |                                      |
|      |           |   | Biay   | /a                       |                        | Rp 48.000,00                                         |                                      |
|      |           |   |        |                          |                        |                                                      |                                      |
|      |           |   | Ident  | itas Pemohon Informasi I | nstalasi Informasi SLO |                                                      |                                      |
|      |           |   | Kate   | egori Pernohon           |                        | : Perseorangan                                       |                                      |
|      |           |   | NPW    | VP Badan Usaha           |                        |                                                      |                                      |

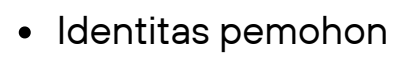

| -      |           |      | Biaya : (Rp 40.000,00                                |                  |       |
|--------|-----------|------|------------------------------------------------------|------------------|-------|
| *      | Dashboard |      |                                                      |                  |       |
| MASTER | DATA      | 1    |                                                      |                  |       |
| 'n     | SLO       |      | Identitas Pernohon Informasi Instalasi Informasi SLO |                  |       |
| 8      | Biaya Slo |      | Kategori Pemohon                                     | Perseorangan     |       |
| 80     | Withdraw  |      | NPWP Bodan Usaha                                     |                  |       |
| ₽      | Laporan > |      | Nama Penanggung Jawab                                | Nandi            |       |
|        |           |      | Jenis Kewarganegaraan                                | WN               |       |
|        |           |      | Jenis Identitas                                      | KTP              |       |
|        |           |      | Nomor identitas                                      | 3277021401000012 |       |
|        |           |      |                                                      |                  |       |
|        |           |      |                                                      |                  |       |
|        |           |      |                                                      |                  |       |
|        |           | Сору | right © 2024 × Lisensi                               |                  | 2.3.0 |

# • Informasi instalasi

|           | Visetira Percolon   | Informad SiQ                                                                                                    |
|-----------|---------------------|----------------------------------------------------------------------------------------------------|
| LISENSI   |                     | and the sco                                                                                                    |
| Dashboard | Nama Instalasi      | : tes nidiásio lokasi auto, isi detail alamat beda                                                                                                    |
| ITER DATA | Lokasi Instalasi    |                                                                                                    |
| SLO       | Provinsi            | : Jawa Barat                                                                                                    |
| Biaya Slo | Kecamatan           | 1 · ·                                                                                                    |
| Withdraw  | Kelurahan           | 1 · ·                                                                                                    |
| Laporan   | Alamat Instalasi    | : JL Cigugur Tengah no.66                                                                                                    |
|           | Koordinat Latitude  | -6.885221791456746                                                                                                    |
|           | Koordinat Longitude | : 107.5687/815770864                                                                                                    |
|           |                     | Map Satellite Singapore Control Control Contro |

 Informasi SLO (button sync berfungsi untuk mengajukan permohonan ulang kepada Si Ujang Gatrik atau sinkronisasi agar mendapatkan informasi SLO )

| *     | Dashboard |    | Biaya                                  |          | H Rp 40.000,00                                                   |                     |       |
|-------|-----------|----|----------------------------------------|----------|------------------------------------------------------------------|---------------------|-------|
| MASTE | R DATA    |    |                                        | Y        |                                                                  |                     |       |
| 'n    | SLO       |    | Identitas Pernohon Informasi Instalasi | Informos | SLO                                                              |                     |       |
| 8     | Biaya Slo | 7  | Symo                                   |          |                                                                  |                     |       |
| 620   | Withdraw  | (  | No Sertifikat Slo                      |          | 0001.0.P.5.422.3277.E24                                          |                     |       |
| ₽     | Laporan   | >  | No Register Slo                        |          | E246000151345                                                    |                     |       |
|       |           |    | Tanggal Terbit SLO                     |          | 2024-05-02                                                       |                     |       |
|       |           |    | Tanggal Masa Berlaku SLO               |          | 2039-05-02                                                       |                     |       |
|       |           |    | File Sertifikat                        |          | https://dev-ujang.artristik.co.id/Generate/Sertifikat/slo_tr/NTY | Download Sertifikat |       |
|       |           |    |                                        |          |                                                                  |                     |       |
|       |           |    |                                        |          |                                                                  |                     |       |
|       |           | Co | pyright © 2024 - Lisensi               |          |                                                                  |                     | 2.3.0 |

• Tekan 'Download Sertifikat' untuk melihat sertifikat.

| *     | Dashboard |   | Biaya                                  |         | : Rp 40.000,00                                                   |                     |  |
|-------|-----------|---|----------------------------------------|---------|------------------------------------------------------------------|---------------------|--|
| MASTE | E DATA    |   |                                        |         |                                                                  |                     |  |
|       | 510       |   | Identitas Pernohon Informasi Instalasi | Informa | si SLO                                                           |                     |  |
|       | Bidyd Sio |   | Sync                                   |         |                                                                  |                     |  |
| 620   | Withdraw  |   | No Sertifikat Slo                      |         | 0001.0.P.6.422.3277.£24                                          |                     |  |
| ₽     | Laporan   | > | No Register Slo                        |         | E246000151345                                                    |                     |  |
|       |           |   | Tanggal Terbit SLO                     |         | 2024-05-02                                                       |                     |  |
|       |           |   | Tanggal Masa Berlaku SLO               |         | 2039-05-02                                                       |                     |  |
|       |           |   | File Sertifikat                        |         | https://dev-ujang.artristik.co.id/Generate/Sertifikat/sio_tr/NTY | Download Sertifikat |  |
|       |           |   |                                        |         | · · · · · · · · · · · · · · · · · · ·                            |                     |  |
|       |           |   |                                        |         |                                                                  |                     |  |
|       |           |   | novist 6 2024 - Lisensi                |         |                                                                  |                     |  |
|       |           |   | opyngint o 2024 - <b>Lisens</b> i      |         |                                                                  | 2-3/                |  |
|       |           |   |                                        |         |                                                                  |                     |  |
|       |           |   |                                        |         |                                                                  |                     |  |
|       |           |   |                                        |         |                                                                  |                     |  |
|       |           |   |                                        |         |                                                                  |                     |  |
|       |           |   |                                        |         |                                                                  |                     |  |
|       |           |   |                                        |         |                                                                  |                     |  |
|       |           |   |                                        |         |                                                                  |                     |  |
|       |           |   |                                        |         |                                                                  |                     |  |
|       |           |   |                                        |         |                                                                  |                     |  |
|       |           |   |                                        |         |                                                                  |                     |  |
|       |           |   |                                        |         |                                                                  |                     |  |
|       |           |   |                                        |         |                                                                  |                     |  |
|       |           |   |                                        |         |                                                                  |                     |  |

# • Menu Biaya SLO

|       |                     | = | =         |         | 9             | HI, SERTIFIKAT INSTALASI ANDALAN PERDANA |
|-------|---------------------|---|-----------|---------|---------------|------------------------------------------|
| DASHB | OARD                |   | Biaya Slo |         |               |                                          |
| ñ     | Dashboard           |   |           |         |               |                                          |
| MASTE | R DATA              |   | No        | Daya    | Biaya         | Action                                   |
| Ħ     | SLO                 |   | 1         | 450 VA  | Rp 40.000,00  | Set                                      |
| ()))  | Biaya Slo           |   | 2         | 900 VA  | Rp 60.000,00  | Set                                      |
|       | Withdraw<br>Laporan | > | 3         | 1300 VA | Rp 95.000,00  | Sot                                      |
|       |                     |   | 4         | 2200 VA | Rp 110.000,00 | Sot                                      |
|       |                     |   | 5         | 3500 VA | Rp 105.000,00 | Sot<br>Activate Windows                  |
|       |                     |   | 6         | 4400 VA | Rp 132.000,00 | Go to Stillers to activate Window        |

# Berisikan tentang informasi biaya SLO.

• Button set untuk mengedit biaya SLO, jika harga sudah di ubah klik simpan tetapi jika ingin membatalkan perubahan klik batal.

|               | ≡         |          |               | Hi, SERTIFIKAT INSTALASI ANDALAN PERDANA - |
|---------------|-----------|----------|---------------|--------------------------------------------|
| DASHBOARD     | Biaya Slo |          |               |                                            |
| Dashboard     |           |          |               |                                            |
| MASTER DATA   | No        | Daya     | Blaya         | Action                                     |
| T SLO         | 1         | 450 VA   | 40000         | Simpan Batal                               |
| 🛢 🛛 Biaya Slo | 2         | 900 VA   | Rp 60.000,00  | set K                                      |
| Withdraw      | -         | 1200.1/4 | 0= 05 000 00  |                                            |
| 🖶 Laporan >   | 3         | 1300 VA  | кр 95.000,00  | Set                                        |
|               | 4         | 2200 VA  | Rp 110.000,00 | Set                                        |
|               | 5         | 3500 VA  | Rp 105.000,00 | Sot                                        |
|               | 6         | 4400 VA  | Rp 132.000,00 | Set So to Settings to activate Windows.    |

#### • Menu Withdraw

Berisikan informasi saldo yang dapat di cairkan serta informasi tentang riwayat pencairan yang pernah di lakukan

| LISENSI     | =                             |            |                   |                  | H, PT JASA KELISTRIKAN INDONESIA - |
|-------------|-------------------------------|------------|-------------------|------------------|------------------------------------|
| Dashboard   | Saldo yang dapat dicairkan    | Riwayat Pe | encairan          |                  | (Semua 🗸                           |
| MASTER DATA | Rp 292.000,00                 | No         | Tanggal Pencairan | Jumlah Penarikan | Stotus                             |
| ₩ SLO       |                               | - 1        | 27/05/2024 16:31  | Rp 50.000,00     | Selecci<br>Foto likiti             |
| Biaya Slo   | BANK BRI<br>isaldi - 10000000 | 2          | 27/05/2024 16:30  | Rp 200.000,00    | Oogol                              |
| Withdrow    |                               |            |                   |                  | undt Aldson                        |
| B mpron     |                               |            |                   |                  |                                    |
|             |                               |            |                   |                  |                                    |
|             |                               |            |                   |                  |                                    |
|             |                               |            |                   |                  |                                    |

- Button pencairan berfungsi untuk melakukan pencairan dengan mengisi jumlah atau nominal yang akan di cairkan. Untuk nama bank,nama rekening, serta no rekening otomatis akan terisi sendiri karena sudah terdaftar.
- Untuk proses pencairan bisa di lihat pada status di riwayat pencairan, biasanya kita di minta untuk menunggu selama 12 hari untuk proses pencairan.

| LISENSI                                         | =                             |                     |             |                   |                  | HE, PT JASA KELISTRIKAN INDONESIA |
|-------------------------------------------------|-------------------------------|---------------------|-------------|-------------------|------------------|-----------------------------------|
| Dashboard                                       | Saldo yang dapat diceirkan    | -                   | Riwayat Per | ncairan           |                  | Semua                             |
| MASTER DATA                                     | Rp 292.000,00                 | 0                   | No          | Tanggal Pencairan | Jumlah Penarikan | Status                            |
| TH SLO                                          | 7—                            |                     | 1           | 27/05/2024 18:31  | Rp 50.000,00     | Selesal<br>Fato Iluiti            |
| <ul> <li>Biaya Slo</li> <li>Withdraw</li> </ul> | BANK BRI<br>isalai - 10000000 |                     | 2           | 27/05/2024 16:30  | Rp 200.000,00    | 9ogol<br>Lihot Alasan             |
| ⊖ Laporan >                                     |                               |                     |             |                   |                  |                                   |
|                                                 |                               |                     |             |                   |                  |                                   |
| LISENSI                                         | =                             | Pencaiaran          |             | ×                 |                  | H, PT JASA KELISTRIKAN INDONESIA  |
| DASHEGARD                                       | Saldo yang dapat dicairkan    | Jumlah yang dic     | airkan      |                   |                  | Semua                             |
| Dashboard                                       | Rp 292.000,0                  | 100000<br>Nama Bank |             | :                 | Jumlah Penarikan | Status                            |
| n slo                                           | Pencalaran                    | BANK BRI            |             |                   | Rp 50.000,00     | Selecal                           |
| Biaya Slo                                       | BANK BRI<br>isoldi - 10000000 | Nama Rekening       |             |                   | Rp 200.000,00    | Gagal                             |
| Withdraw                                        |                               | isaldi              |             |                   |                  |                                   |
| 🖶 Laporan >                                     |                               | No Rekening         |             |                   |                  |                                   |
|                                                 |                               |                     |             |                   |                  |                                   |
|                                                 |                               |                     |             | Tutup Simpon      |                  |                                   |

• Apabila proses pencairan sudah selesai kita bisa melihat foto bukti transaksi di riwayat pencairan.

| 0.00                                |             |                   | 1                |                       |
|-------------------------------------|-------------|-------------------|------------------|-----------------------|
| Saldo yang dopat dicoirkan          | Riwayat Per | incairan          |                  | Semua 👻               |
| RP 292.000,00                       | No          | Tanggal Pencairan | Jumlah Penarikan | Status                |
| slo                                 | 1           | 27/05/2024 16:31  | Rp 50.000,00     | Selecal<br>Foto Ibáti |
| Biaya Sio BANK BRI Isaidi - 1000000 | 2           | 27/05/2024 16:30  | Rp 200.000,00    | Gogol<br>Lihat Alasan |
| Laporan >                           |             |                   |                  |                       |

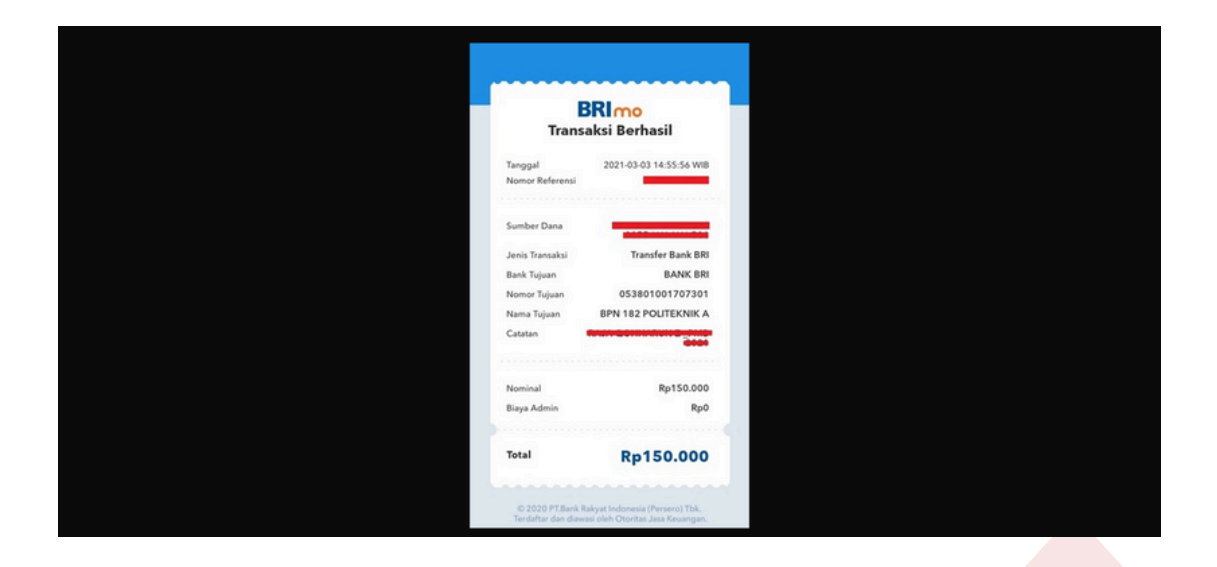

• Apabila proses transaksi gagal dilakukan kita juga bisa melihat alasan penyebab transaksi gagal.

| LISENSI   | =                                |                 |                   |                  | e hi, pt jasa kelistrikan indonesia - |
|-----------|----------------------------------|-----------------|-------------------|------------------|---------------------------------------|
| Dashboard | Saldo yang dapat dicairkan       | Riwayat Pe      | ancairan          |                  | Semua 👻                               |
| ITER DATA | Rp 292.000,00                    | No              | Tanggal Pencairan | Jumlah Penarikan | Status                                |
| slo.      | Pencalaran                       |                 | 27/05/2024 16:31  | Rp 50.000,00     | Selecci<br>Foto Iluiti                |
| Biaya Slo | BANK BRI<br>isaldi - 10000000    | 2               | 27/05/2024 16:30  | Rp 200.000,00    | Gagal<br>Lihat Alasan                 |
| aporan >  |                                  |                 |                   |                  |                                       |
|           |                                  |                 |                   |                  |                                       |
|           | =                                |                 |                   |                  | 🕒 HI, PT JASA KELISTRIKAN INDONESIA   |
| LISENSI   | Alasa                            | n Pembatalan    | ×                 |                  |                                       |
| Dashboard | Saldo yang dapat dicairkan tidak | memenuhi syarat | •                 |                  | Semua 🗸                               |
| ITER DATA | Rp 292.000,00                    |                 | _                 | Jumlah Penarikan | Status                                |
| SLO       |                                  |                 | 27/03/2024 10.01  | Rp 50.000,00     | Selecal<br>Into Rest                  |
| Biaya Slo | BANK BRI                         | 2               | 27/05/2024 16:30  | Rp 200.000.00    | Gaga                                  |
|           |                                  |                 |                   |                  |                                       |

• Filter untuk mempermudah melihat riwayat sesuai status yang dipilih.

|             | =                             |            |                   | (                | H, PT JASA KELISTRIKAN INDONESIA - |
|-------------|-------------------------------|------------|-------------------|------------------|------------------------------------|
| ASHBOARD    | Saldo yang dapat dicairkan    | Riwayat Pe | ncairan           |                  | Cagat y                            |
| MASTER DATA | RP 292.000,00                 | No         | Tanggal Pencairan | Jumlah Penarikan | Dalam Proses<br>Disetujui          |
| T SLO       |                               | 1          | 27/05/2024 16:30  | Rp 200.000,00    | Gagal<br>Lihat Alasan              |
| Withdraw    | BANK BRI<br>isaldi - 10000000 |            |                   |                  |                                    |
| 🖶 Laporan > |                               |            |                   |                  |                                    |
|             | Copyright 0 2024 • Literal    |            |                   |                  |                                    |

# • Menu Laporan

Terdiri dari rekap keuangan yang berisikan informasi rekapan keuangan biaya SLO

|             | =         |                            |                  |               |                               | H, PT JASA KELISTRIKAN INDONESI          |
|-------------|-----------|----------------------------|------------------|---------------|-------------------------------|------------------------------------------|
| HEOARD      | REKAP PEN | DAPATAN KEUANGAN           | Layanan          | Tanggo<br>mm/ | il Awal Tangg<br>dd/yyyy 🗖 mm | al Akhir<br>/dd/yyyy 🗖 Diagram Transaksi |
| Dashboard   | 2         |                            | Seriou           |               |                               |                                          |
| SLO         | No        | Nomor Invoice              | Jenis            | Daya          | Biaya SLO                     | Tanggal                                  |
| i Biaya Slo | 1         | ID-INV-PAKET-2024042348-09 | Paket NIDI & SLO | 450 VA        | Rp 40.000,00                  | 23 April 2024 14:49                      |
| Withdraw    | 2         | ID-INV-SLO-20240418590001  | Baru             | 450 VA        | Rp 46.000,00                  | 18 April 2024 23:26                      |
| Laporan >   | 3         | ID-INV-SLO-20240417460001  | Baru             | 900 VA        | Rp 66.000,00                  | 17 April 2024 13:46                      |
|             | 4         | ID-INV-SLO-20240325560001  | Baru             | 900 VA        | Rp 66.000,00                  | 25 Maret 2024 14:31                      |
|             | 5         | ID-INV-SLO-20240322100001  | Baru             | 450 VA        | Rp 46.000,00                  | 22 Maret 2024 10:01                      |
|             | 6         | ID-INV-SLO-20240321130001  | Baru             | 450 VA        | Rp 46.000,00                  | 21 Maret 2024 2116                       |
|             | 7         | ID-INV-SLO-20240320100001  | Baru             | 450 VA        | Rp 46.000,00                  | 20 Maret 2024 10:34                      |
|             | 8         | ID-INV-SLO-20240318030001  | Baru             | 450 VA        | Rp 46.000,00                  | 18 Maret 2024 09:04                      |
|             | 9         | ID-INV-SLO-20240317480001  | Baru             | 450 VA        | Rp 46.000,00                  | 17 Maret 2024 19:51                      |

• Filter bisa di gunakan untuk mempermudah mencari rekapan sesuai dengan paket yang di pilih

|        |        |   | =                |                            |                    |                                                              |                             |                             | HE, PT JASA KELISTRIKAN INDO | XNESIA * |
|--------|--------|---|------------------|----------------------------|--------------------|--------------------------------------------------------------|-----------------------------|-----------------------------|------------------------------|----------|
| Dasl   | hboard |   | REKAP PEND       | APATAN KEUANGAN            |                    | Paket NIDI & SLO                                             | Tanggal Awal     mm/dd/yyyy | Tanggal Akhir<br>mm/dd/yyyy | Diogram Transala             | 9        |
| SLO    | 6      |   | No               | Nomor Invoice              |                    | semua<br>SLO - Baru<br>Paket NIDI & SLO<br>Paket Pasana Nyal | Daya                        | Biaya SLO                   | Tanggal                      |          |
| Biory  | ya Slo |   | 1                | ID-INV-PAKET-2024042348-09 | P                  | aket NIDI & SLO                                              | 450 VA                      | Rp 40.000,00                | 23 April 2024 14:49          |          |
| 8 With | hdraw  |   |                  |                            | Total Jumlah Biaya |                                                              |                             | Rp 40.000,00                |                              |          |
| e Lapa | oran   | > |                  |                            |                    |                                                              |                             |                             |                              |          |
|        |        |   | Copyright © 2024 | I - Lisensi                |                    |                                                              |                             |                             |                              | 2.3.0    |
|        |        |   |                  |                            |                    |                                                              |                             |                             |                              |          |

• Filter tanggal berfungsi untuk melihat rekapan pendapatan sesuai tanggal awal dan akhir yang di tentukan,

| LISENSI     |   | •          |                            |                  |           |               | H, PT JASA KELISTRIKAN INDONESI  |
|-------------|---|------------|----------------------------|------------------|-----------|---------------|----------------------------------|
| Dashboard   |   | REKAP PEND | DAPATAN KEUANGAN           | Semua            | V 03/01/2 | 224  C 05/07/ | Akhir<br>/2024 Diogram Transatsi |
| STER DATA   |   | No         | Nomor Invoice              | Jenis            | Daya      | Biaya SLO     | Tanggal                          |
| l Biaya Sio |   | 1          | ID-INV-PAKET-2024042348-09 | Paket NIDI & SLO | 450 VA    | Rp 40.000,00  | 23 April 2024 14:49              |
| 8 Withdraw  |   | 2          | ID-INV-SLO-20240418590001  | Baru             | 450 VA    | Rp 46.000,00  | 18 April 2024 23:26              |
| Laporan     | > | 3          | ID-INV-SLO-20240417460001  | Baru             | 900 VA    | Rp 66.000,00  | 17 April 2024 13:46              |
|             |   | 4          | ID-INV-SLO-20240325560001  | Baru             | 900 VA    | Rp 66.000,00  | 25 Maret 2024 14:31              |
|             |   | 5          | ID-INV-SLO-20240322100001  | Baru             | 450 VA    | Rp 46.000,00  | 22 Maret 2024 10:01              |
|             |   | 6          | ID-INV-SLO-20240321130001  | Baru             | 450 VA    | Rp 46.000,00  | 21 Maret 2024 21:16              |
|             |   | 7          | ID-INV-SLO-20240320100001  | Baru             | 450 VA    | Rp 46.000,00  | 20 Maret 2024 10:34              |
|             |   | 8          | ID-INV-SLO-20240318030001  | Baru             | 450 VA    | Rp 46.000,00  | 18 Maret 2024 09:04              |

 Rekap diagram berfungsi untuk melihat rekapan dalam bentuk diagram,dapat ditentukan berdasarkan tanggal awal dan akhir yang di pilih, dapat juga di tentukan dengan memilih button bulan ini dan tahun ini.

| LISENSI     |                                                    | Tanggal Awal Tanggal Akhir | HI, PT JASA KELISTRIKAN INDONESIA * |
|-------------|----------------------------------------------------|----------------------------|-------------------------------------|
| Dashboard   | DIAGRAM PENDAPATAN KEUANGAN                        | 03/01/2024 04/30/2024      | Tahun Ini     Bulan Ini             |
| MASTER DATA |                                                    |                            | ⊕ ⊝ <b>Q</b> ∄ <b>†</b> ≡           |
| T SLO       | 0.9                                                |                            |                                     |
| Biaya Slo   | 08<br>07                                           |                            |                                     |
| Withdrow    |                                                    |                            |                                     |
| 🖶 Laporan > | 1 (Were<br>0 3<br>0 1                              |                            |                                     |
|             | 0<br>31/2024 37/2024 31/3/2024 31/9/2024 3/29/2024 | 3012024 402024 4122024     | 418/2024 4/24/2024                  |
|             |                                                    |                            |                                     |
|             | Copyright © 2024 - Lisensi                         |                            | 23.0                                |
|             |                                                    |                            |                                     |

# • Logout

Keluar dari halaman web

| ALSRAND<br>ALSRAND PENDAPATAN KEUANGAN<br>MATER BATA<br>SIG<br>Biogra Sio<br>Biogra Sio | LISENSI     |   | =                                                |                     | 9                  | HI, PT JASA KELISTRIKAN INDONESIA |
|----------------------------------------------------------------------------------------------------|-------------|---|--------------------------------------------------|---------------------|--------------------|-----------------------------------|
| Cashbodi         Culoticut FERLINFATUR KEUNFORM         Culoticut FERLINFATUR KEUNFORM         Culoticut FERLINFATUR KEUNFOR                                                                                                    | LEHBOARD    |   | DIACEBAN DENDADATAN KELIANGAN                    | Tanggal Awal        | Tanggal Akhir      | LOUGED IN S MIN AGO               |
| Attribution         Image: Control of the second second seco                                                                                                    | # Dashboard |   | DAGRAM PENDAPATAN KEDANGAN                       | 01/01/2024          | 12/31/2024 C       | D Ca & Profile                    |
| <ul> <li>x SO</li> <li>iii oyo Sio</li> <li>withdraw</li> <li>a laporan</li> <li>b laporan</li> </ul>                                                                                                    | ASTER DATA  |   |                                                  |                     |                    | ۥ Logout                          |
| <ul> <li>Bitayo Sio</li> <li>Withdraw</li> <li>Loporan</li> <li>Loporan</li></ul>                                                                                                    | R SLO       |   | 1                                                |                     |                    |                                   |
| Withdraw         B       Loporon         Image: Solution of the second second                                                                                                    | Biaya Slo   |   | 00<br>07                                         |                     |                    |                                   |
| B. Loporan     P     Loporan     P     Loporan     Loporan     Lopora     Loporan     Loporan     Loporan     L                                                                                                    | Withdrow    |   |                                                  |                     |                    |                                   |
| 5<br>11/2024 3/14/2024 4/16/2024 5/26/2024 7/1/2024 6/12/2024 10/19/2024 11/24/2024                                                                                                    | B Laporan   | > | 04<br>03<br>02<br>01                             |                     |                    |                                   |
|                                                                                                    |             |   | 0.<br>1112024 2/62024 3/142024 4/192024 5/26/202 | e 7/1/2024 8/7/2024 | 9/12/2024 10/19/20 | 11/24/2024                        |
|                                                                                                    |             |   |                                                  |                     |                    |                                   |
| Copyright © 2024 + Lisensi                                                                                                    |             |   | Copyright © 2024 - Lisensi                       |                     |                    | 2                                 |

| L 1 S E N S 1                            |  |
|------------------------------------------|--|
| Email<br>þt.siap77@gmail.com Password    |  |
| Login<br>Bolum punya okun? <u>Dattar</u> |  |